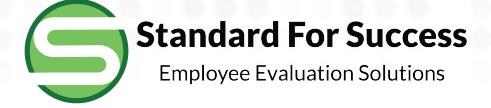

# Standard for Success Teacher Training

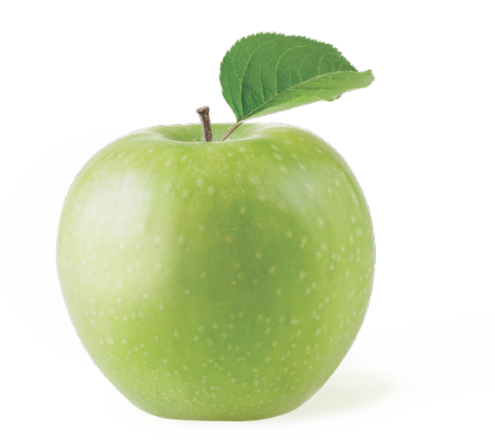

😑 Teacher Evaluation Software - 🗙 ⊕ ☆ C (i) https://www.standardforsuccess.com SA44-SFS-EVAL EXT 1 ☑ INFO@STANDARDFORSUCCESS.COM f 🎔 🛎 in BLOG Standard For Success Employee Evaluation Solutions Services + Support Contact LOGIN Home Why SFS Our Team Transparent and objective. Recommende • Chrome, Saf • URL-hRp:// Recommended browsers are: • Chrome, Safari or Firefox Open conversations lead to quicker imp www.standardforsuccess.com CONTACT US TODAY

....

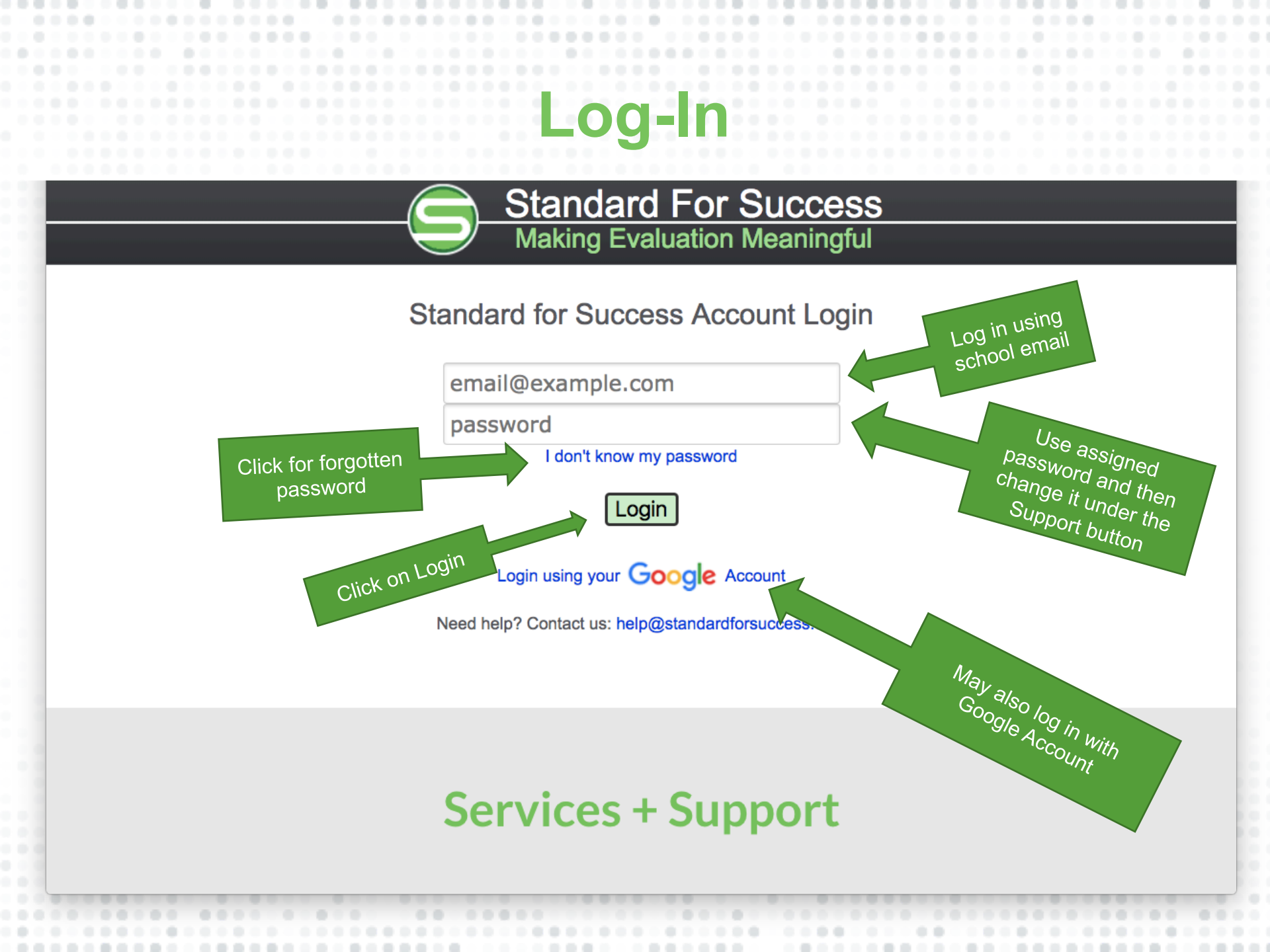

## **Change Password**

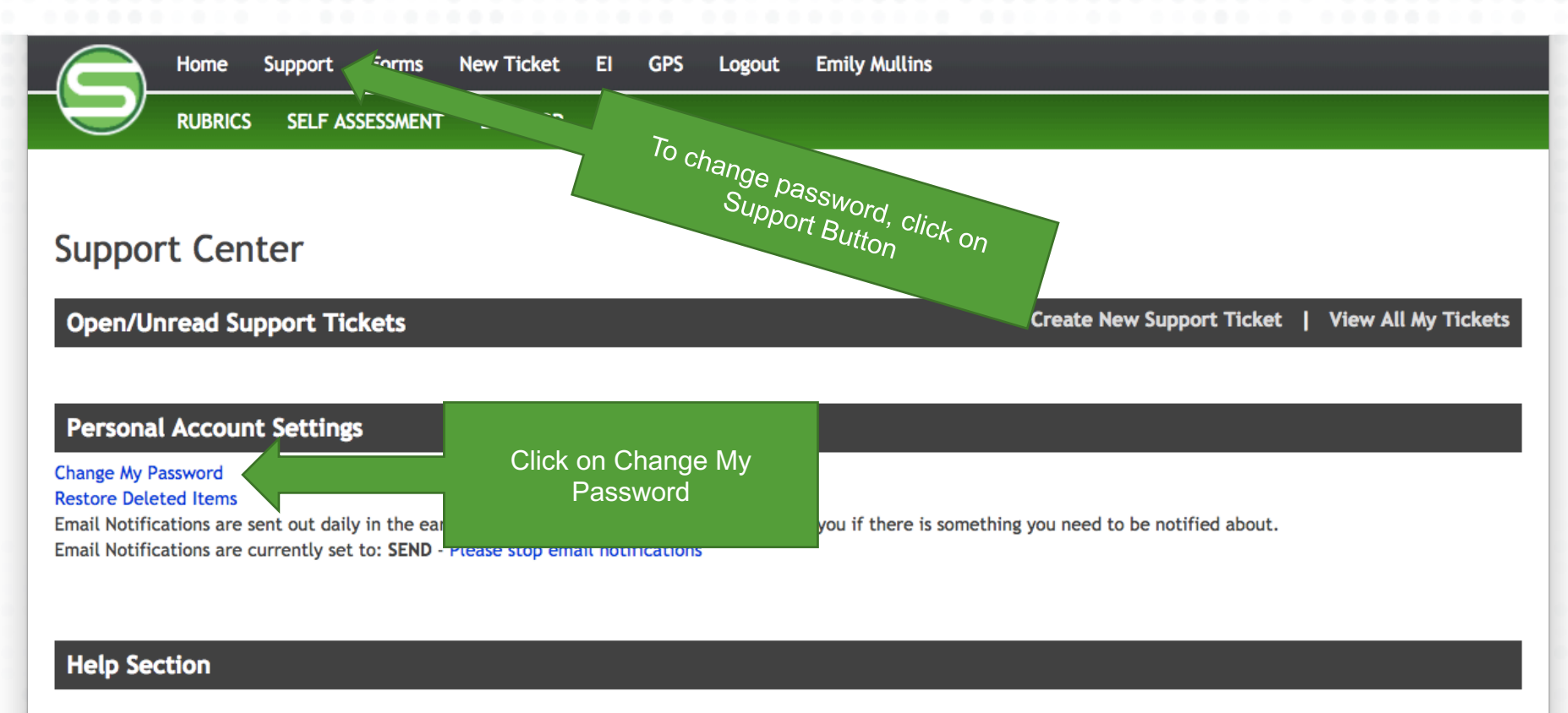

SFS Unplugged: Learn how to use SFS in a non-connected environment

Helpful PDFs

- Start Screen and Menus pdf updated 01-10-18
- Staff List Page pdf / pptx updated 01-10-18
- Create an Observation pdf / pptx updated 01-10-18

## **Ticket System**

|                                                 | Home                                      | Support                             | Forms                             | New T                     | icket                   | EI                 | GPS                      | Ne |
|-------------------------------------------------|-------------------------------------------|-------------------------------------|-----------------------------------|---------------------------|-------------------------|--------------------|--------------------------|----|
|                                                 | RUBRICS                                   | SELF AS                             | SESSMENT                          | Z                         | ۶GP                     | SUR                | VEYS                     |    |
| Suppor                                          | rt Cen                                    | ter                                 | Choo<br>to o                      | ose Ne<br>commu<br>with S | ew Tic<br>unicat<br>SFS | ket<br>e           |                          |    |
| Open/Un                                         | nread Su                                  | pport Tic                           | kets:                             |                           |                         |                    |                          |    |
| <b>D</b>                                        |                                           |                                     | -                                 |                           |                         |                    |                          |    |
| Personal                                        | Accoun                                    | t Setting                           | S                                 |                           |                         |                    |                          |    |
| Restore Delet<br>Email Notific<br>Email Notific | ted Items<br>ations are s<br>ations are c | ent out daily<br>urrently set       | y in the ear<br>to: <b>SEND</b> - | rly morni<br>Please s     | ng hours<br>stop ema    | . Emai<br>il notif | ls will onl<br>fications |    |
|                                                 |                                           |                                     |                                   |                           |                         |                    |                          |    |
| Help Sec                                        | tion                                      |                                     |                                   |                           |                         |                    |                          |    |
| SFS Unplugge                                    | ed: Learn h                               | ow to use SF                        | 'S in a non-                      | connecte                  | ed enviro               | onment             | :                        |    |
| Helpful PDFs                                    | •                                         |                                     |                                   |                           |                         |                    |                          |    |
| Start Scre                                      | een and Mer                               | nus - <mark>pdf</mark> - <i>u</i> j | odated 01-                        | 10-18                     |                         |                    |                          |    |
| Staff List                                      | Dago - pdf                                | / ppty - upd                        | lated 01-10                       | 18                        |                         |                    |                          |    |

#### • Create an Observation - pdf / pptx - updated 01-10-18

### w Support Ticket

**Page:** https://edu.standardforsuccess.com/support/center

Topic:

#### Comment:

Please give specific details and include the names of staff members that might be involved in this ticket

Give Topic name, specific details, upload attachments as needed, Submit Ticket

Choose File No file chosen Upload Attachment Now

Submit Support Ticket

## **Self Assessment**

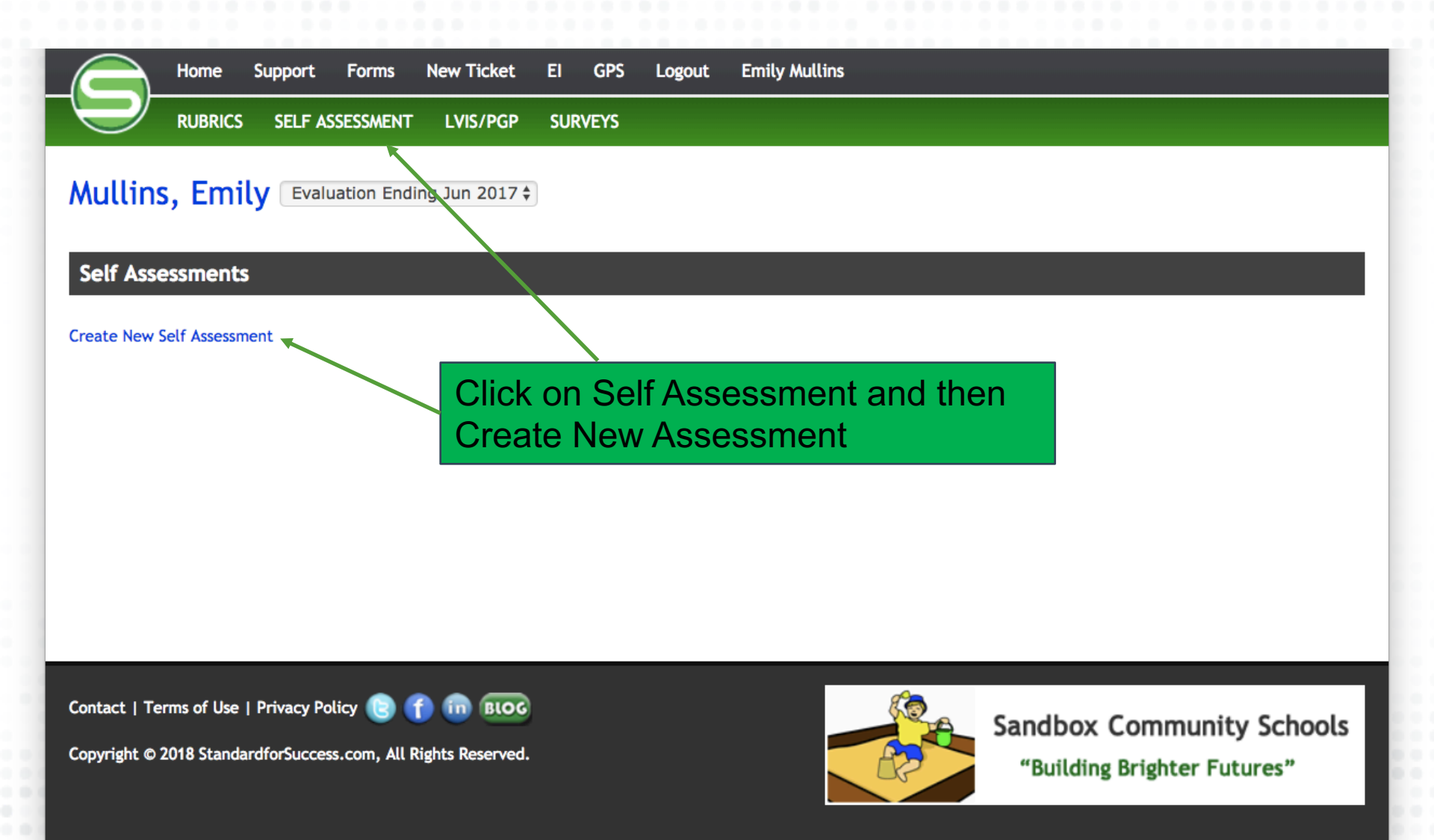

## Self Assessment

### Mullins, Emily

#### Self Assessment

Please select the indicators that best represent where you are at today.

Each click is instantly recorded into the database. Your self-assessment will not be made available to your administrator until you click on the button below. Until then you can return to this assessment at any time and continue or change answers.

Click Here To Finalize Self Assessment and Make Available to Your Administrator

Click here only when ready to send to your administrator

### DOMAIN 1: PURPOSEFUL PLANNING

### 1.1 Utilize Assessment Data To Plan

| Highly Effective                                                                                                    | <u>Effective</u>                                                                                       | Improvement Necessary                                                                                                    | Ineffective                                                                                                    |
|----------------------------------------------------------------------------------------------------|----------------------------------------------------------------------------------------------------|----------------------------------------------------------------------------------------------------|----------------------------------------------------------------------------------------------------|
| At Level 4, a teacher fulfills the<br>criteria for Level 3 and additionally<br>incorporates differentiated<br>instructional strategies in planning to<br>reach every student at his/her level of<br>understanding. | Teacher uses prior assessment data to<br>formulate achievement goals, unit<br>plans, AND lesson plans. | Teacher uses prior assessment data to<br>formulate achievement goals, unit<br>plans, OR lesson plans,<br>the bove.<br>Click on the<br>rubric wh<br>you | Teacher rarely or never uses prior<br>assessment data when planning.<br>e areas of the<br>ere you see<br>urself |

### 1.2 Set Ambitious And Measurable Achievement Goals

| Highly Effective                       | Effective                          | Improvement Necessary              | Ineffective                            |
|----------------------------------------|------------------------------------|------------------------------------|----------------------------------------|
| At Level 4, a teacher fulfills the     | Teacher develops an annual student | Teacher develops an annual student | Teacher rarely or never develops       |
| criteria for Level 3 and additionally: | achievement goal that:             | achievement goal that is:          | achievement goals for the class OR     |
| Plans an ambitious annual student      | - Measurable:                      | - Measurable                       | goals are developed, but are extremely |

............

## Staff Home Page

### Emily Mullins Evaluation Ending Jun 2017 \$

Show Legend - View as PDF

Primary Evaluator:

Evaluation Group: Group 2 - 60.0% Employee Evaluation Rubric - 20.0% Individual Growth Model - 15.0% Student Learning Outcome - 5.0% School-Wide Learning Measure

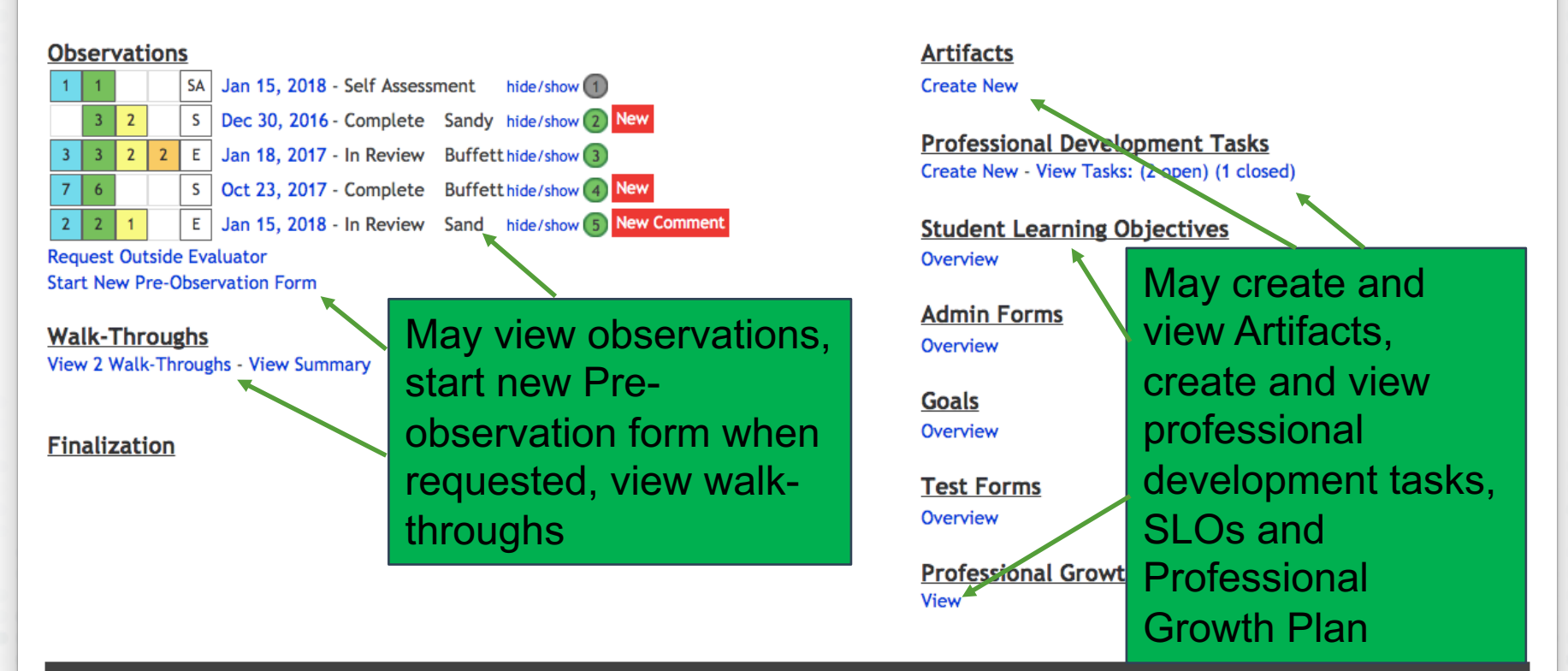

#### Message from Sandbox School District 1.0

SLOs are due October 1.

## Observations

### Emily Mullins Evaluation Ending Jun 2017 \$

#### Show Legend - View as PDF

Primary Evaluator:

Evaluation Group: Group 2 - 60.0% Employee Evaluation Rubric - 20.0% Individual Growth Model - 15.0% Student Learning Outcome - 5.0% School-Wide Learning Measure

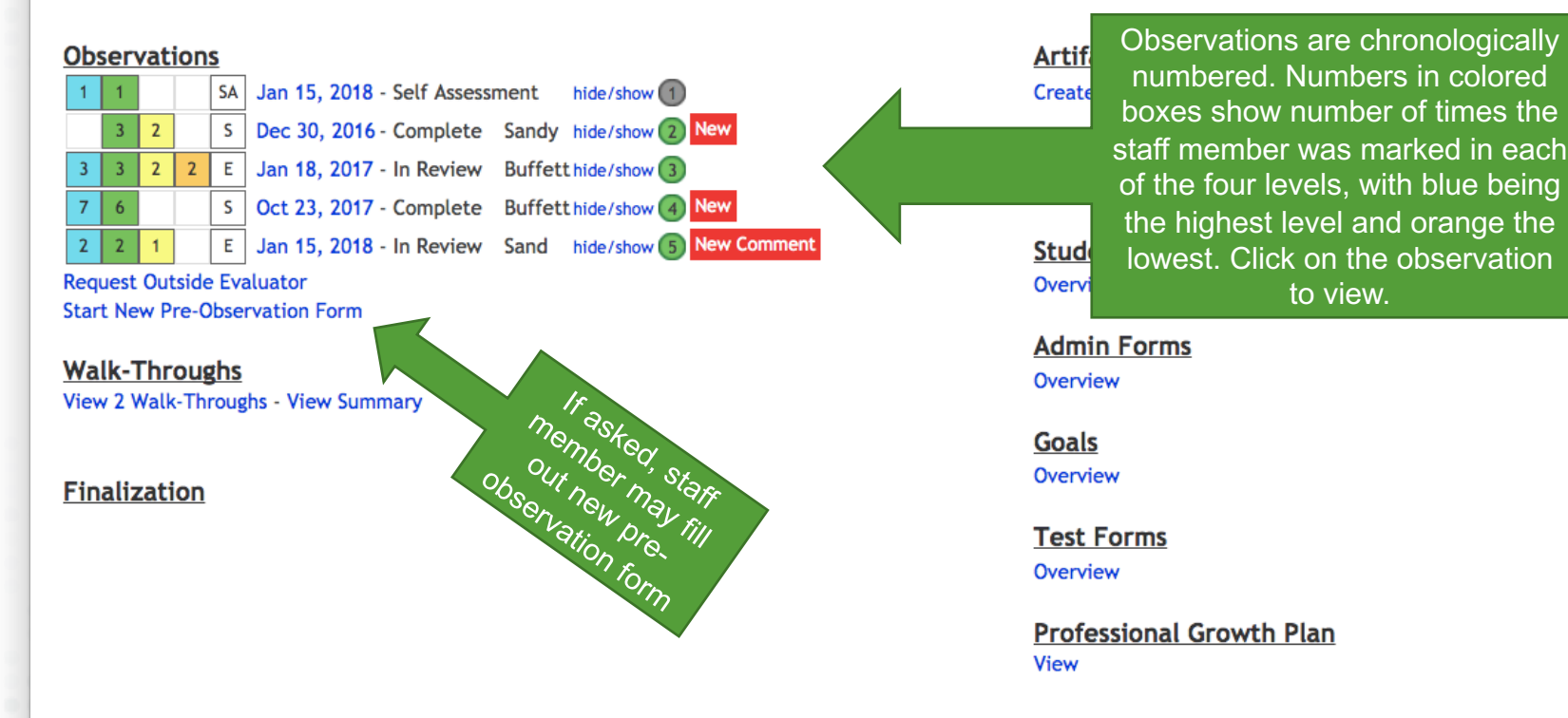

#### Message from Sandbox School District 1.0

SLOs are due October 1.

## Pre and Post-Observation Forms

### **Pre-Observation Questions**

| What learning objectives or standards will you target during this class?         How will you know if students are mastering/have mastered the objective?         Is there anything you would like me to know about this class in particular?         Are there any skills or new practices you have been working on that I should look for? | For both pre and post-<br>observation forms, answer<br>questions in the text boxes.<br>When complete, sign off by<br>clicking in the Staff Sign-off<br>box. Then click on the Save<br>and Make Available to the<br>Administrator button. Post-<br>observation form is found<br>within the observation, after<br>sent by administrator. |
|----------------------------------------------------------------------------------------------------|----------------------------------------------------------------------------------------------------|
| Please attach the following items for review prior to your scheduled observation:                                                                                                    |                                                                                                    |

Staff Signoff: 📃 This Pre-Observation form is complete and ready to be shared with my administrator.

## **View Observation**

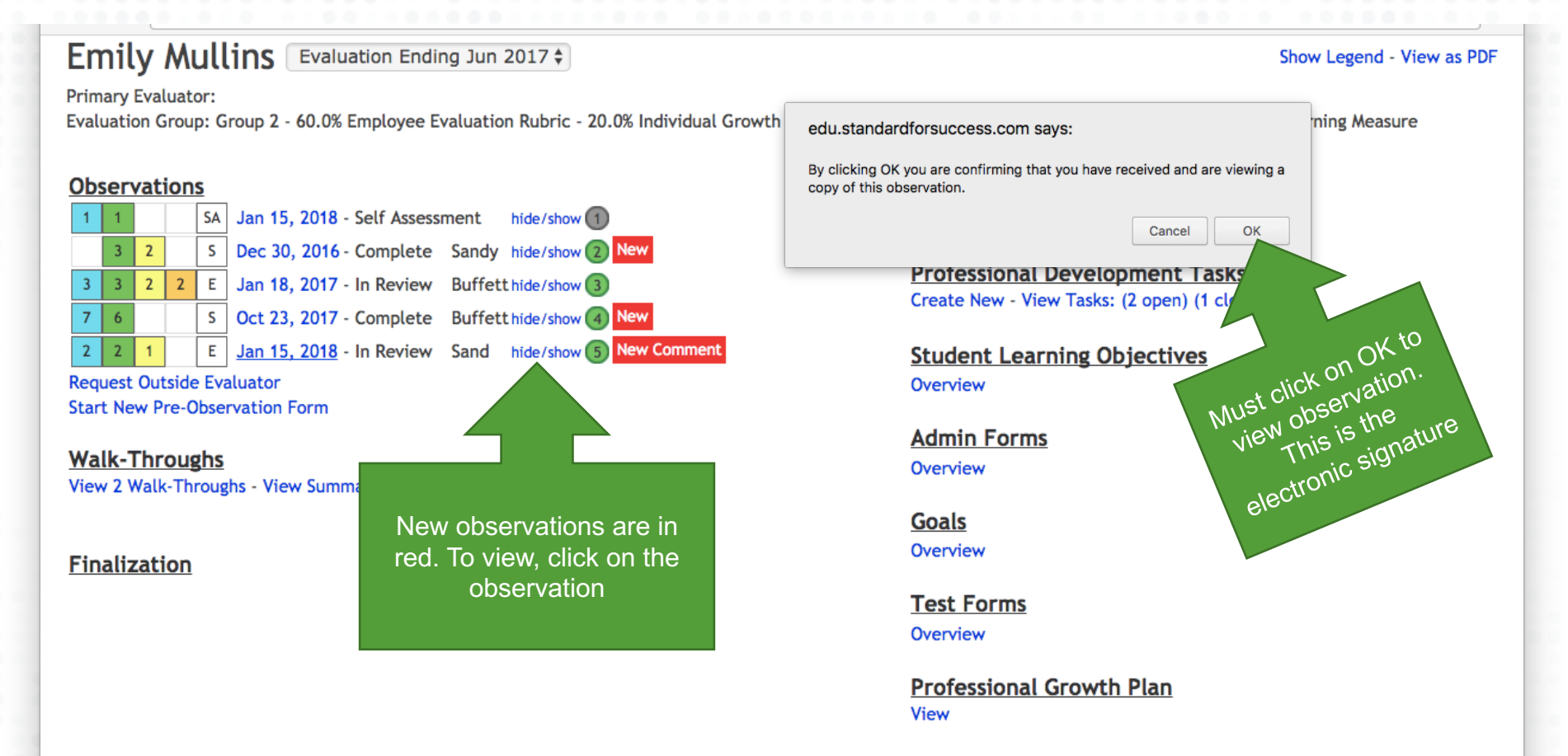

#### Message from Sandbox School District 1.0

SLOs are due October 1.

## **/iew Observation**

### Mullins, Emily - Extended Observation

#### Switch View

#### Started Jan 15, 2018 Comments 2 2 NEW Comment by Tammy5 Sand on Jan 1 Observation Performed by Tammy5 Sand Staff member will see date Observation Sent to You on Jan 15, 2018 Observation Viewed by You on Jan 15, 2018 Great job today. Suggestions for next visit: of post-conference, if This Extended Observation was sent for review on Jan 15, 2018 Post-Observation Conference: Jan 17, 2018 @ 6:45am 🔶 scheduled. Staff may edit Create New Comment Edit Pre-Observation Form pre and post-observation Edit Post-Observation Form View PDF Version forms. Staff may view PDF RISE 2.0 Teacher (v.2016) Attachments Allowable Filetypes - Add New version of observation. DOMAIN 1: PURPOSEFUL PLANNING Staff will see any comments Staff may see 1.1 Utilize Assessment Data To Pla made and may comment attachments and Adob **Highly Effective** Effective back for a set number of add new NEW days. attachments here. At Level 4, a teacher Teacher uses pr fulfills the criteria for assessment data Scripting Level 3 and formulate formulate assessment data additionally achievement goals, achievement goals, when planning. [04:04] This is where the staff member sees the scripting of incorporates unit plans, AND lesson unit plans, OR lesson evidence by the evaluator. 1.1.HE Colored circles are previous differentiated plans, but not all of plans. instructional observations' preliminary ratings. [1.2.E] Colored circles are the above. strategies in planning previous observations' final marks. to reach every student at his/her [04:06]Open marks boxes in scripting and open circles in rubric level of are preliminary markings for this observation. 1.1.IN understanding

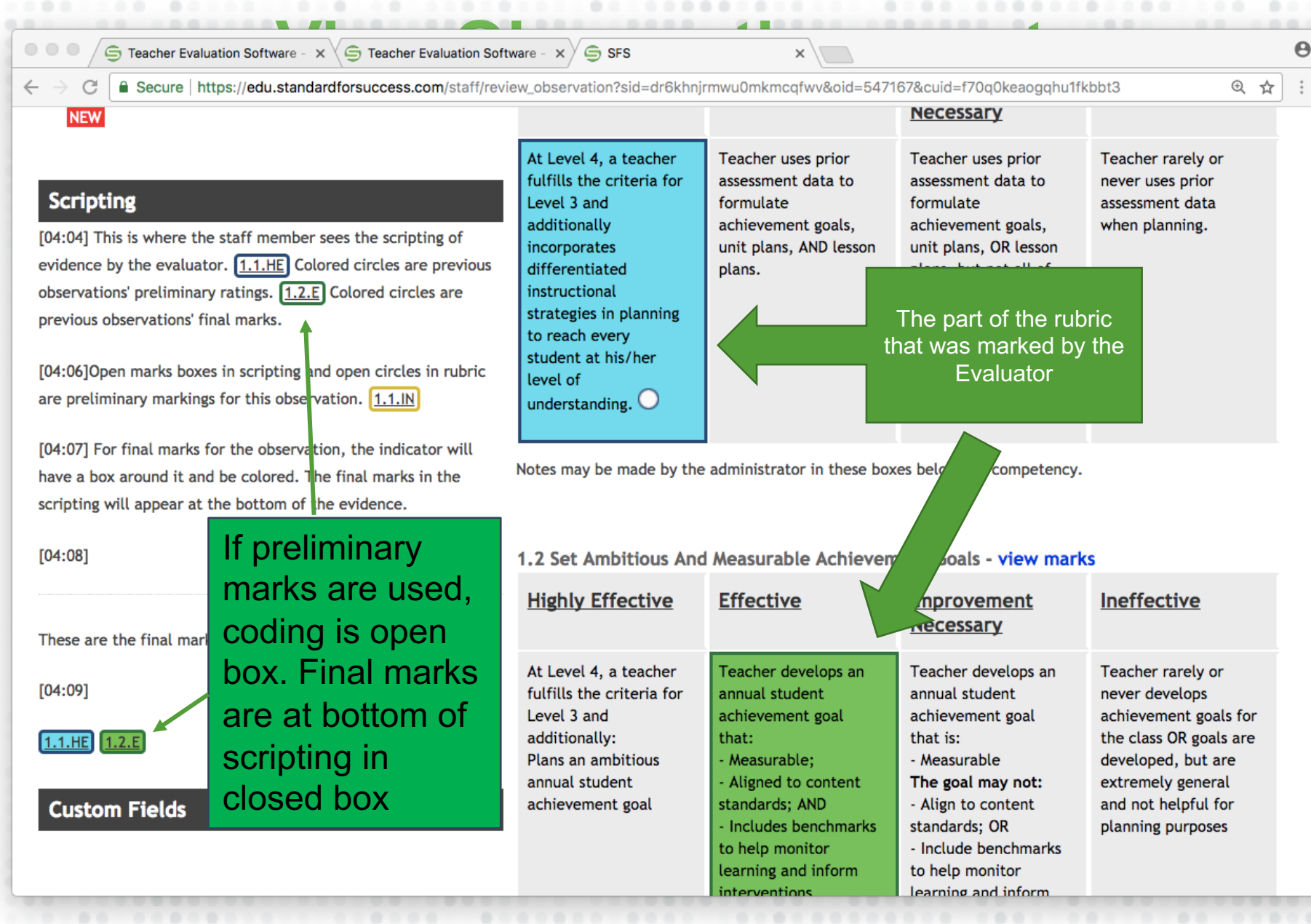

## **Observation**,

#### RISE 2.0 Teacher (v.2016)

#### **DOMAIN 1: PURPOSEFUL PLANNING**

1.1 Utilize Assessment Data To Plan

| Highly Effective                                                                                                    | Lffective                                                                                                    |
|----------------------------------------------------------------------------------------------------|----------------------------------------------------------------------------------------------------|
| At Level 4, a teacher fulfills the<br>criteria for Level 3 and additionally<br>incorporates differentiated<br>instructional strategies in planning to<br>reach every student at his/her level of<br>understanding. 4 4 4 5 5 | Teacher uses prior assessment data to<br>formulate achievement goals, unit<br>plans, AND lesson plans. 2 4 4 1 |
| 1.2 Set Ambitious And Measurable Ac                                                                                                    | chievement Goals                                                                                               |
| Highly Effective                                                                                                    | Effective                                                                                                    |

At Level 4, a teacher fulfills the criteria for Level 3 and additionally: Plans an ambitious annual student achievement goal 1

| Eff | ec | tiv | е |
|-----|----|-----|---|
|     |    |     |   |

Teacher develops an annual student achievement goal that:

- Measurable;
- Aligned to content standards; AND - Includes benchmarks to help monitor learning and inform interventions throughout the year 4 4 4 5 5

### Improvement Nec

Teacher uses prior asse formulate achievement plans, OR lesson plans, the above. 2 (5)

- Measurable

The goal may not:

- Include benchmarks

throughout the year

In the rubric at the bottom of the staff page, the circles show where the staff member was marked in an observation. The open circles are preliminary Improvement Nec marks and colored circles Teacher develops an ar achievement goal that are final marks. The gray circles are the staff self - Align to content stand assessment markings. learning and inform int The number inside the circle is the number of

Hide

Hide Text

**Hide Titles** 

1.3 Develop Standards-Based Unit Plans And Assessments

| Highly Effective | Effective | Improvement Nec the observation. |
|------------------|-----------|----------------------------------|
|                  |           |                                  |

## Artifacts

### Emily Mullins Evaluation Ending Jun 2017 \$

Show Legend - View as PDF

Primary Evaluator:

Evaluation Group: Group 2 - 60.0% Employee Evaluation Rubric - 20.0% Individual Growth Model - 15.0% Student Learning Outcome - 5.0% School-Wide Learning Measure

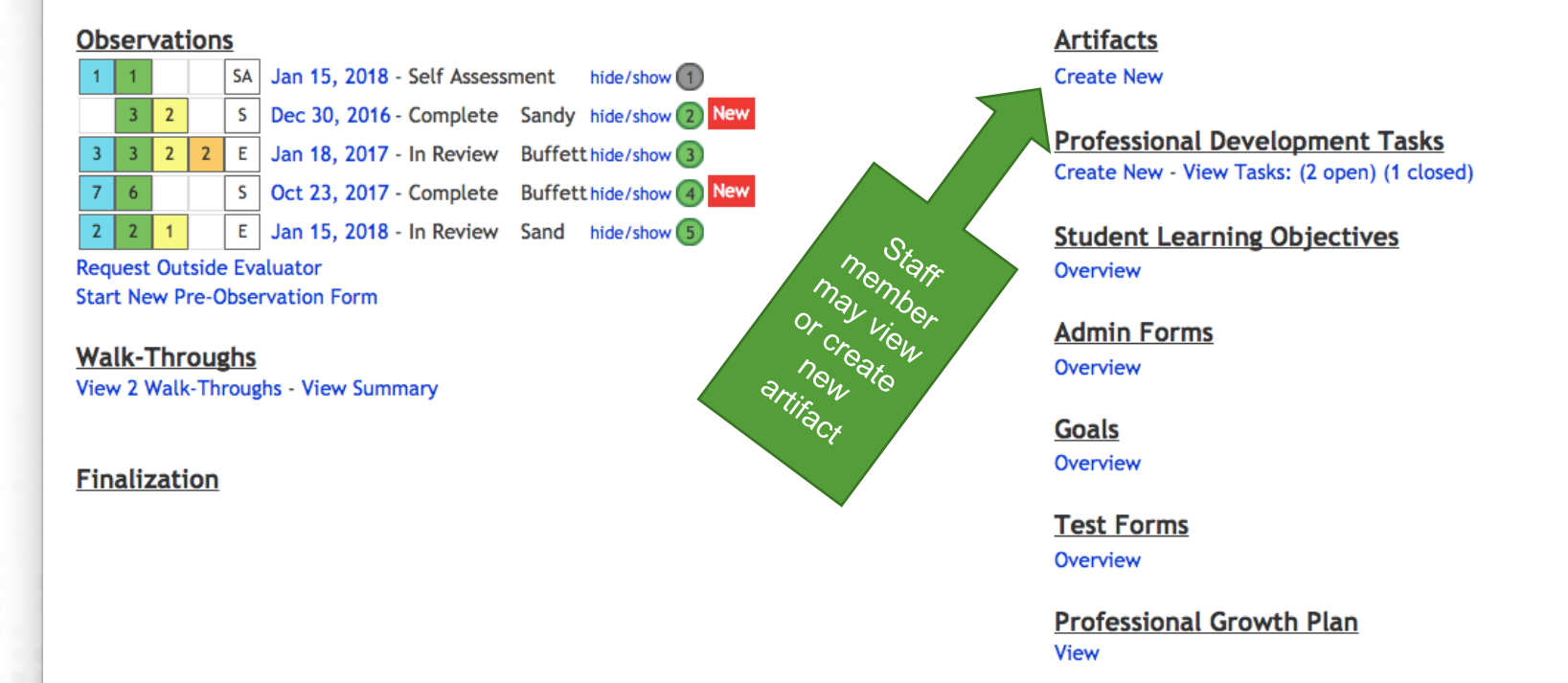

#### Message from Sandbox School District 1.0

SLOs are due October 1.

## Artifacts, cont.

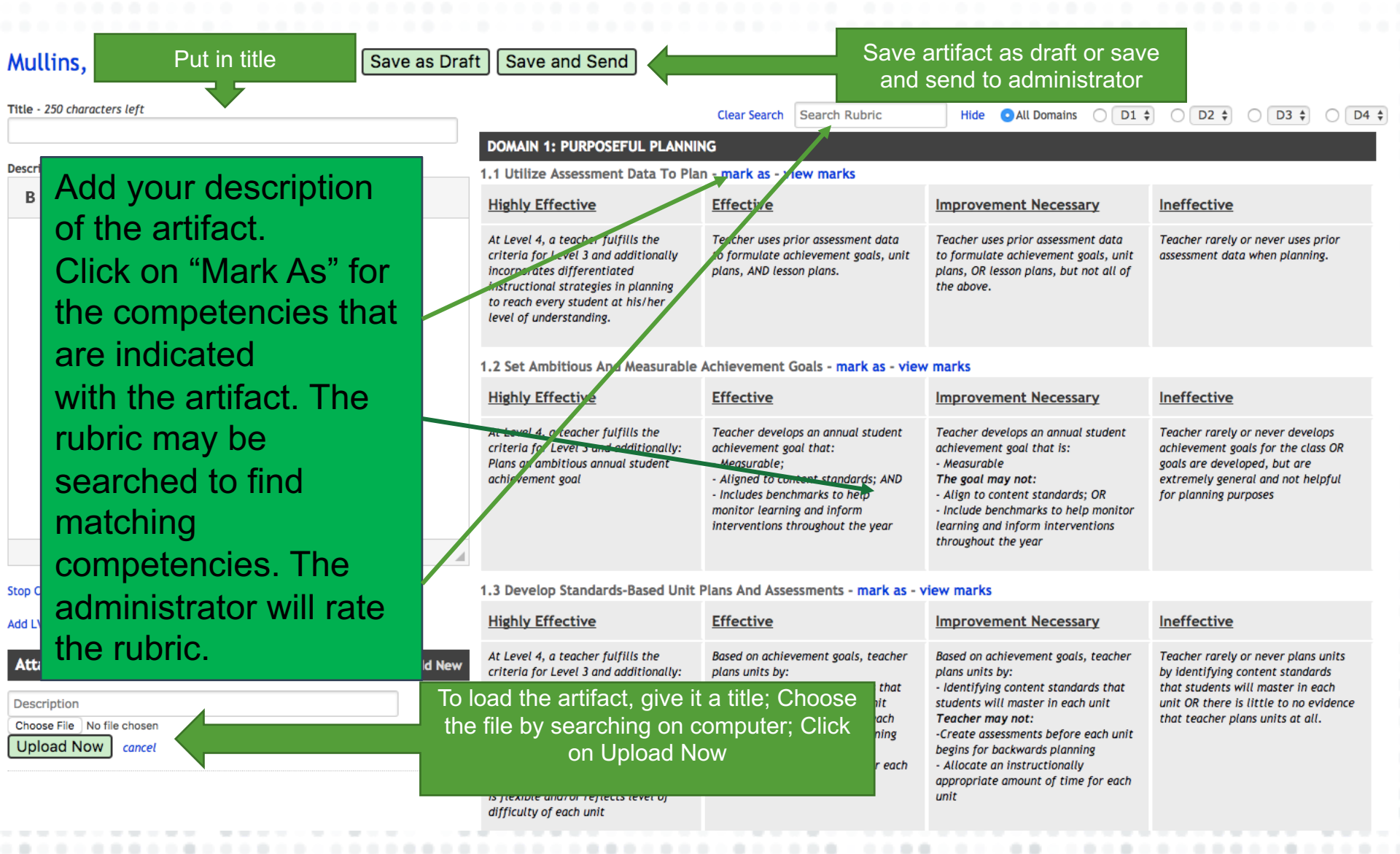

## **Professional Development**

### Emily Mullins Evaluation Ending Jun 2017 \$

Show Legend - View as PDF

**Primary Evaluator:** 

Evaluation Group: Group 2 - 60.0% Employee Evaluation Rubric - 20.0% Individual Growth Model - 15.0% Student Learning Outcome - 5.0% School-Wide Learning Measure

#### **Observations**

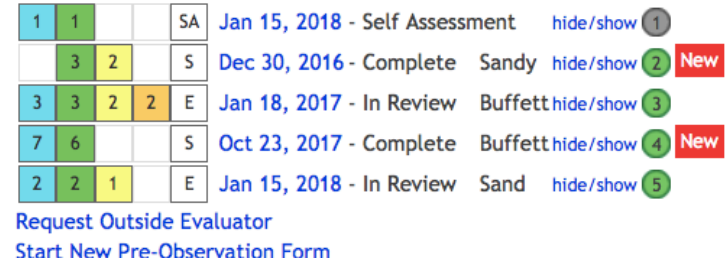

#### Walk-Throughs

View 2 Walk-Throughs - View Summary

#### **Finalization**

### **Artifacts**

Create New

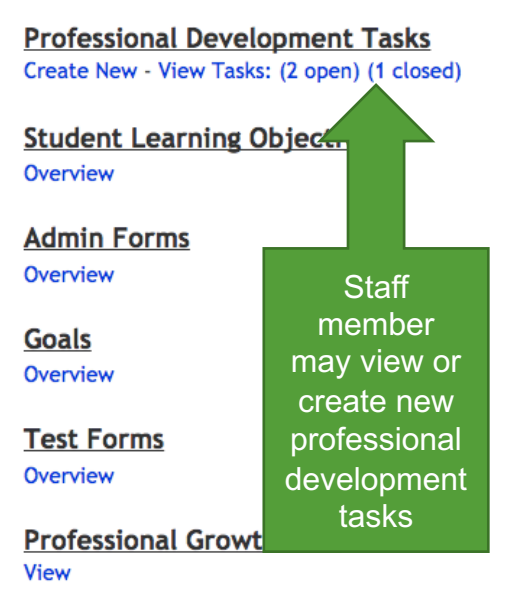

#### Message from Sandbox School District 1.0

SLOs are due October 1.

## Professional Development, cont.

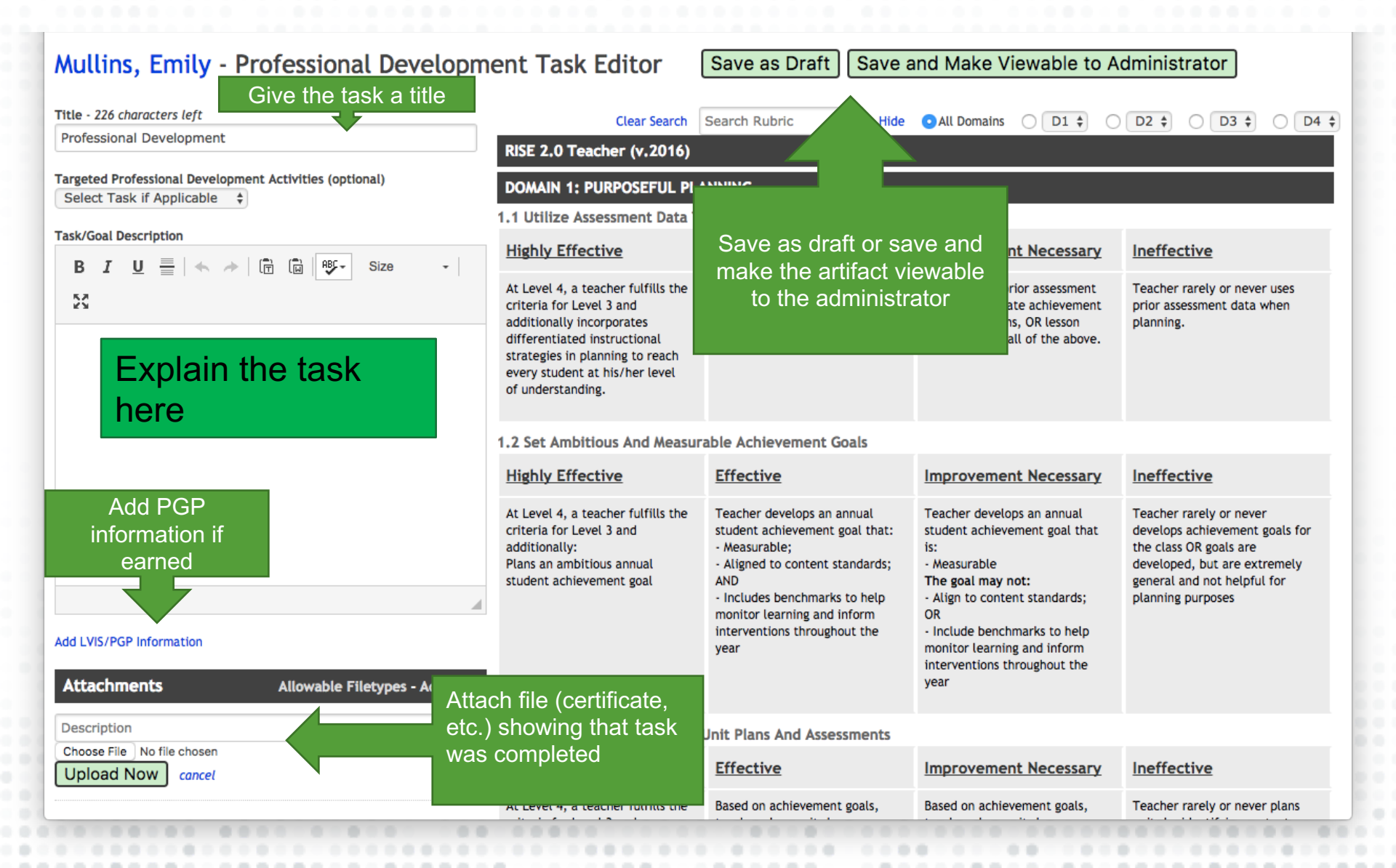

# Adding PGP Points

....

.............

. . . . . . . . . . . . . . . . . . .

. . . . . .

|                                                                                                    | differentiat<br>strategies i<br>every stude<br>of understa                                                                                                    | ed instructional<br>n planning to reach<br>nt at his/her level<br>nding.                                                                         | plans.                                                                                                    | plans, but not all of the above.                                                                                                    |                                                                                                    |
|----------------------------------------------------------------------------------------------------|----------------------------------------------------------------------------------------------------|----------------------------------------------------------------------------------------------------|----------------------------------------------------------------------------------------------------|----------------------------------------------------------------------------------------------------|----------------------------------------------------------------------------------------------------|
|                                                                                                    | 1.2 Set Am                                                                                                    | bitious And Measur                                                                                                    | able Achievement Goals                                                                                                    |                                                                                                    |                                                                                                    |
|                                                                                                    | Highly Ef                                                                                                    | fective                                                                                                    | Effective                                                                                                    | Improvement Necessary                                                                                                    | Ineffective                                                                                                    |
| Add Ly Choose<br>category ile your LVIS information over                                                                                                    | At Level 4,<br>criteria for<br>additionally<br>Plans an an<br>student ach                                                                                                    | a teacher fulfills the<br>Level 3 and<br>r:<br>hbitious annual<br>ievement goal                                                                  | Teacher develops an annual<br>student achievement goal that:<br>- Measurable;<br>- Aligned to content standards;<br>AND<br>- Includes benchmarks to help<br>monitor learning and inform<br>interventions throughout the<br>year | Teacher develops an annual<br>student achievement goal that<br>is:<br>• Measurable<br><b>The goal may not:</b><br>• Align to content standards;<br>OR<br>• Include benchmarks to help<br>monitor learning and inform<br>interventions throughout the<br>year                                                                                    | Teacher rarely or never<br>develops achievement goals for<br>the class OR goals are<br>developed, but are extremely<br>general and not helpful for<br>planning purposes                                      |
| years t this time SFS does not direct                                                                                                    | tly 1.2 Deviate                                                                                                    |                                                                                                    |                                                                                                    |                                                                                                    |                                                                                                    |
| Interface with the Lementer TOU WILL HAVE TO ENTER THIS                                                                                                    | · I.S Develo                                                                                                    | p Standards-Based                                                                                                    | Unit Plans And Assessments                                                                                                    |                                                                                                    |                                                                                                    |
| INFORMATION INTS                                                                                                    | Highly Ef                                                                                                    | p Standards-Based<br>fective                                                                                                    | Unit Plans And Assessments <u>Effective</u>                                                                                                    | Improvement Necessary                                                                                                    | Ineffective                                                                                                    |
| INFORMATION INTO                                                                                                    | Highly Ef                                                                                                    | p Standards-Based<br>fective                                                                                                    | Unit Plans And Assessments Effective ment goals,                                                                                                    | Improvement Necessary<br>Based on achievement goals,                                                                                                    | Ineffective<br>Teacher rarely or never plans                                                                                                    |
| Interface with the L       tem. YOU WILL HAVE TO ENTER THIS         NFORMATION INTS       Car         Category:       Car         Professional Conference       V         Date of Event:       click to select         Hours:       You more fractional amounts of time in de format. ie. 1.25 hours         Attachment       Allowable Filetypes - Filetypes - File | Highly Ef<br>Highly Ef<br>Highly Ef | p Standards-Based<br>fective<br>e<br>or<br>r Student Teacher<br>ergrad Practicum or Fie<br>nt<br>committee<br>chool Improvement Plan             | Unit Plans And Assessments Effective ment goals, ts by: ent standards master in ients before al ior backwards itructionally int of time for Ne                                                                                  | Improvement Necessary<br>Based on achievement goals,<br>teacher plans units by:<br>- Identifying content standards<br>that students will master in<br>each unit<br>Teacher may not:<br>-Create assessments before<br>each unit begins for backwards<br>planning<br>- Allocate an instructionally<br>appropriate amount of time for<br>each unit | Ineffective<br>Teacher rarely or never plans<br>units by identifying content<br>standards that students will<br>master in each unit OR there is<br>little to no evidence that<br>teacher plans units at all. |
| Interface with the Line tem. YOU WILL HAVE TO ENTER THIS INFORMATION INTS Category: Professional Conference Date of Event: click to select Hours: You more fractional amounts of time in de format. ie. 1.25 hours Attachment Choose File Nc and                                                                                                    | Highly Ef<br>Highly Ef<br>Highly Ef | p Standards-Based<br>fective<br>e<br>or<br>r Student Teacher<br>ergrad Practicum or Fie<br>ht<br>committee<br>chool Improvement Plan<br>tesearch | Unit Plans And Assessments Effective ment goals, ts by: ent standards master in ients before al ior backwards itructionally int of time for Ne                                                                                  | Improvement Necessary<br>Based on achievement goals,<br>teacher plans units by:<br>- Identifying content standards<br>that students will master in<br>each unit<br>Teacher may not:<br>-Create assessments before<br>each unit begins for backwards<br>planning<br>- Allocate an instructionally<br>appropriate amount of time for<br>each unit | Ineffective<br>Teacher rarely or never plans<br>units by identifying content<br>standards that students will<br>master in each unit OR there is<br>little to no evidence that<br>teacher plans units at all. |

## **Professional Points**

Home Support Forms New Ticket EI GPS Logout Emily Mullins
RUBRICS SELF ASSESSMENT LVIS/PGP SURVEYS

### Mullins, Emily

#### LVIS/PGP

Standard for Success has created a means for you to track your LVIS Professional Growth Points right here in your account. While we hope for future integration, at this time Standard for Success does not directly interface with LVIS.

#### YOU WILL NEED TO ENTER THIS DATA DIRECTLY INTO LVIS TO RECEIVE CREDIT FOR THESE ACTIVITIES.

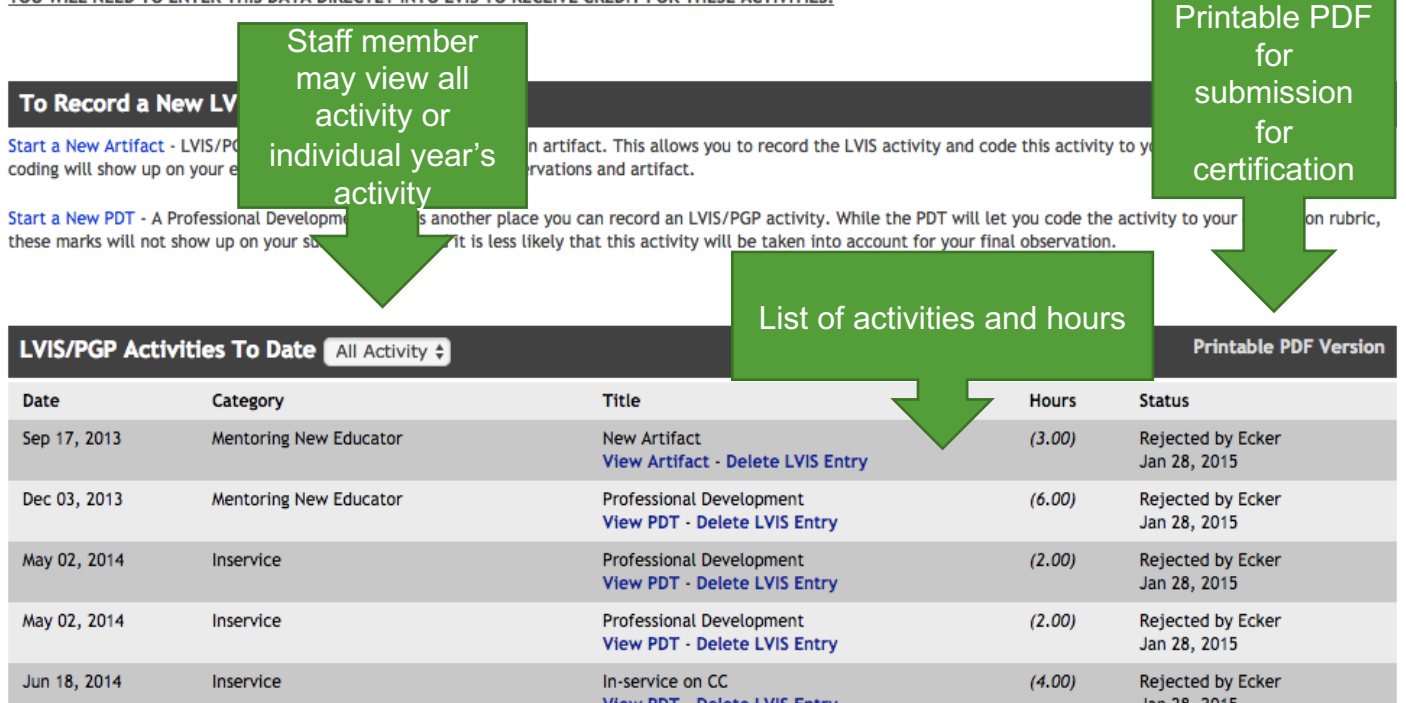

## **Additional Items**

Show Legend - View as PDF

### Emily Mullins Evaluation Ending Jun 2017 \$

Primary Evaluator:

Evaluation Group: Group 2 - 60.0% Employee Evaluation Rubric - 20.0% Individual Growth Model - 15.0% Student Learning Outcome - 5.0% School-Wide Learning Measure

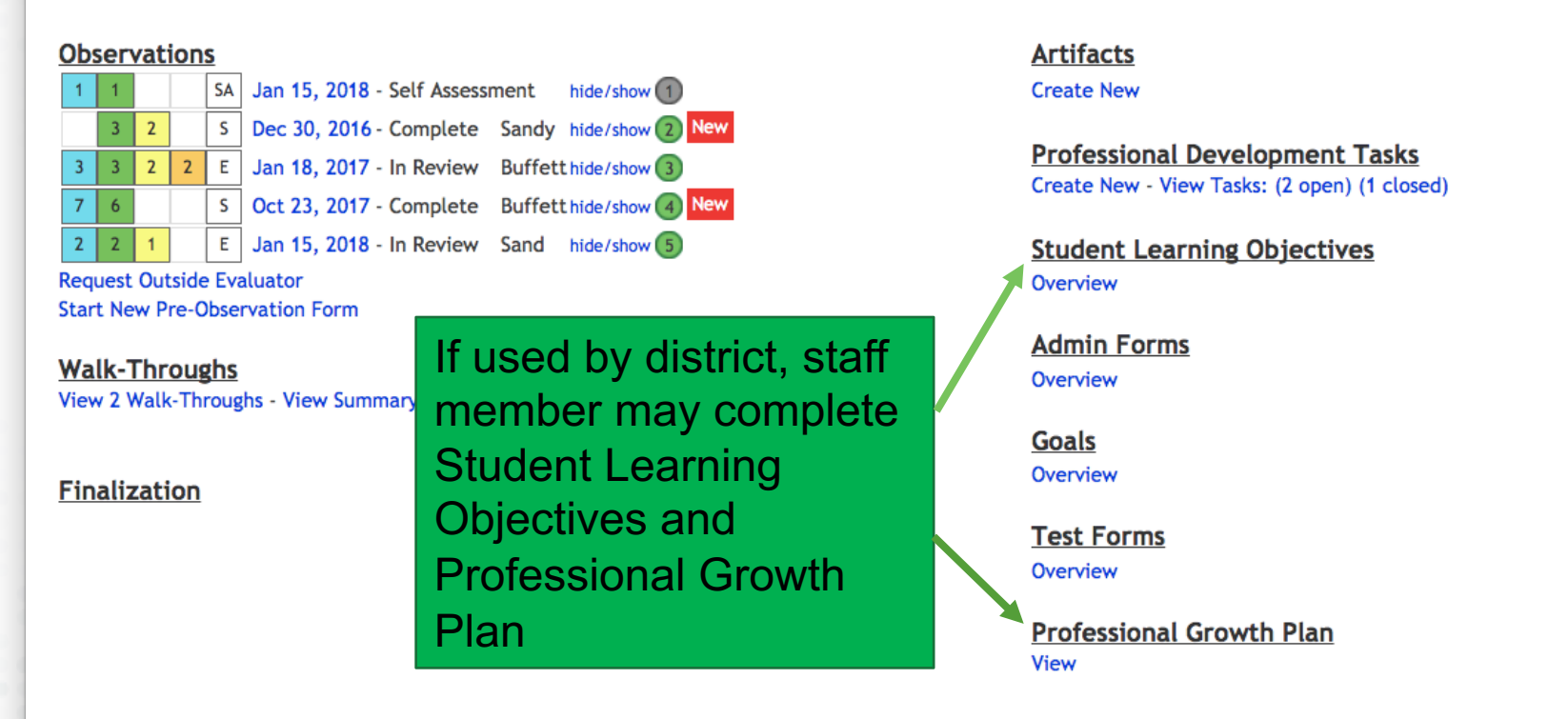

### Message from Sandbox School District 1.0

SLOs are due October 1.

# Put in a ticket to SFS